## Pozyskanie danych o miejscu zamieszkania w PUE ZUS:

1. Po zalogowaniu się w PUE ZUS należy wybrać zakładkę "Ubezpieczony" w górnym menu, a następnie "Moje dane" w bocznym menu po lewej stronie.

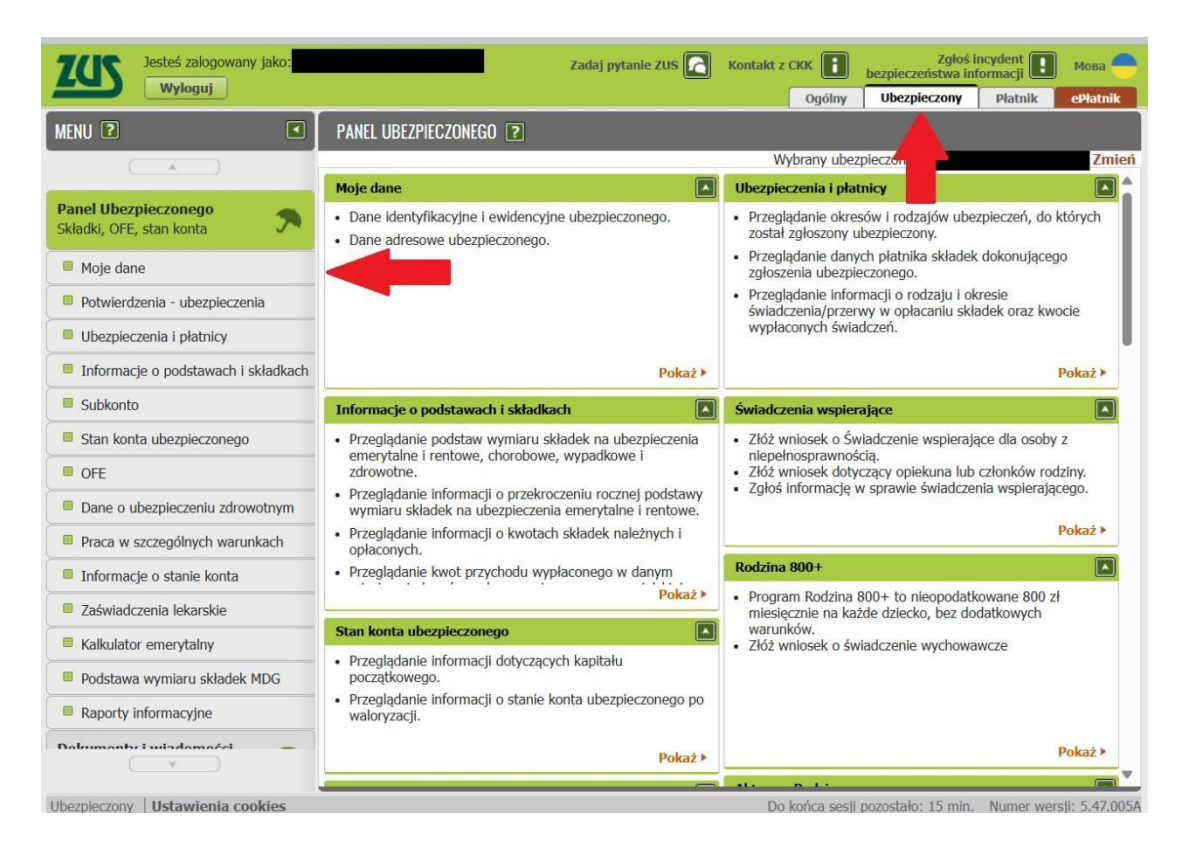

2. Po wybraniu wyżej wskazanych opcji pojawią się dane adresowe. W dolnej częsci ekranu należy kliknąć przycisk "Drukowanie/podgląd".

| Jesteś zalogowany jako:<br>Wyłoguj        |                                   | Zadaj pytanie ZUS 💽           | Kontakt z CKK i Zgłoś in<br>bezpieczeństwa info<br>Ogólny Ubezpieczony | ormacji 💽 Мова 🔴<br>Płatnik ePłatnik |
|-------------------------------------------|-----------------------------------|-------------------------------|------------------------------------------------------------------------|--------------------------------------|
| MENU 🖸 🔳                                  | MOJE DANE 😰                       |                               |                                                                        |                                      |
|                                           |                                   |                               | Wybrany ubezpieczony:                                                  | Zmień                                |
|                                           | Dane identyfikacyjno-ewidency     | ijne                          |                                                                        |                                      |
| Składki, OFE, stan konta                  | Imię pierwsze:                    |                               | Imię drugie:<br>Nazwisko rodowe:                                       | 2                                    |
| Moje dane                                 | PESEL:                            |                               | Data urodzenia                                                         |                                      |
| Potwierdzenia - ubezpieczenia             | Dokument tożsamości:              |                               | Obywatelstwo:                                                          |                                      |
| Ubezpieczenia i płatnicy                  | Dane adresowe                     |                               |                                                                        |                                      |
| Informacje o podstawach i składkach       |                                   |                               |                                                                        |                                      |
| Subkonto                                  | Zameldowania Zamieszkania         | Do korespondencji             | Kad partaunu                                                           |                                      |
| Stan konta ubezpieczonego                 | Ulica:                            |                               | Nr domu/lokalu:                                                        |                                      |
| OFE                                       | Adres e-mail:                     |                               | Numer telefonu:                                                        |                                      |
| Dane o ubezpieczeniu zdrowotnym           |                                   |                               |                                                                        |                                      |
| Praca w szczególnych warunkach            | Zgloszenie zmiany danych Przycisł | k jest aktywny w przypadku, g | dy ubezpieczony nie posiada płatnika skład                             | lek                                  |
| Informacje o stanie konta                 |                                   |                               |                                                                        | Drukowanie / podgląd                 |
| Zaświadczenia lekarskie                   |                                   |                               |                                                                        |                                      |
| Kalkulator emerytalny                     |                                   |                               |                                                                        |                                      |
| Podstawa wymiaru składek MDG              |                                   |                               |                                                                        |                                      |
| Raporty informacyjne                      |                                   |                               |                                                                        |                                      |
| Dakumantu i wiadamaési 👘                  |                                   |                               |                                                                        |                                      |
| Ubezpieczony - Panel Ubezpieczonego - Moj | e dane   Ustawienia cookies       |                               | Do końca sesji pozostało: 10 min.                                      | Numer wersji: 5.47.005               |

3. Po wybraniu wskazanej opcji pojawi się ekran podglądu z danymi osobowymi i adresowymi. W prawym górnym rogu możliwe będzie wydrukowane strony lub zapisanie jej na dysku.

| ukowanie/podgląd pliku pdł                           |                                                               |                                                                      |          |
|------------------------------------------------------|---------------------------------------------------------------|----------------------------------------------------------------------|----------|
| $\equiv   \forall \sim \forall Rysuj \sim @   A^{h}$ | - +                                                           | • 1 z1   🤈   🗈                                                       | Q   🙃 🖪  |
|                                                      | ZAKład Uberpieczniń Społecznych                               |                                                                      | <b>†</b> |
|                                                      | Ubezpieczony:<br>PESEL                                        | Moje dane                                                            |          |
|                                                      | Dane identyfikacyjno-ewidencyjn                               | e                                                                    |          |
|                                                      | Imię pierwsze:<br>Nazwisko:<br>PESEL:<br>Dokument tożsamości: | Imię drugie:<br>Nazwisko rodowe:<br>Data urodzenia<br>Obywatelistwo: |          |
|                                                      | Adres korespondencyjny                                        |                                                                      |          |
|                                                      | Miejscowość:<br>Ulica:<br>Adres e-mail:                       | Kod pocztowy:<br>Nr domu/łokału:<br>Numer telefonu:                  |          |
|                                                      |                                                               |                                                                      | Zaml     |

## Pozyskanie informacji o braku zatrudnienia z ZUS:

1. Po zalogowaniu się w PUE ZUS należy wybrać zakładkę "Ubezpieczony" w górnym menu, a następnie "Potwierdzenia - ubezpieczenia" w bocznym menu po lewej stronie.

| Jesteś zalogowany jako:<br>Wyloguj  |                 | Zadaj j         | oytanie ZUS 🚺 Kontak | t z CKK Zgłoś<br>bezpieczeństwa in<br>Ogólny Ubezpieczony | incydent I Moba             |
|-------------------------------------|-----------------|-----------------|----------------------|-----------------------------------------------------------|-----------------------------|
| MENU ?                              | POTWIERDZENIA - | UBEZPIECZENIA 🔋 |                      |                                                           |                             |
| A.                                  |                 |                 | <u>े।</u>            | Wybrany ubezpieczow                                       | Zmień                       |
| Develution                          | Potwierdzenia   |                 |                      |                                                           |                             |
| Składki, OFE, stan konta            | Status          | Data wydania    | Data wysłania e-mail | Adres e-mail                                              | Dostępność w<br>Portalu PUE |
| Moje dane                           |                 |                 | Brak elementów do v  | vyświetlenia                                              |                             |
| Potwierdzenia - ubezpieczenia       |                 |                 |                      |                                                           |                             |
| Ubezpieczenia i płatnicy            |                 |                 |                      |                                                           |                             |
| Informacje o podstawach i składkach |                 |                 |                      |                                                           |                             |
| Subkonto                            |                 |                 |                      |                                                           |                             |
| Stan konta ubezpieczonego           |                 |                 |                      |                                                           |                             |
| OFE                                 |                 |                 |                      |                                                           |                             |
| Dane o ubezpieczeniu zdrowotnym     |                 |                 |                      |                                                           |                             |
| Praca w szczególnych warunkach      |                 |                 |                      |                                                           |                             |
| Informacje o stanie konta           |                 |                 |                      |                                                           |                             |
| Zaświadczenia lekarskie             |                 |                 |                      |                                                           |                             |
| Kalkulator emerytalny               |                 |                 |                      |                                                           |                             |
| Podstawa wymiaru składek MDG        | 0 Flementy      |                 |                      |                                                           |                             |
| Raporty informacyjne                | Ulementy        |                 |                      |                                                           | Odśwież                     |
| Dokumontu i udodoności 📃 🗸          | Utwórz nowy     | Usuń Wznów      | Zapisz jako PDF      | pisz jako XML Podgląd                                     | Wyślij e-mail               |

2. Następnie w dolnej części ekranu nalezy wybrać opcję "Utwórz nowy" i zaznaczyć odpowiednie elementy w celu wygenerowania informacji o przerwach w zatrudnieniu.

| ZUS Jesteś zalogowany jako:                      |                 | Zadaj į                | oytanie ZUS 🔽 Ko   | ntakt z CKK     | Zgłoś i<br>bezpieczeństwa in | ncydent<br>formacji | Мова 🔴              |
|--------------------------------------------------|-----------------|------------------------|--------------------|-----------------|------------------------------|---------------------|---------------------|
|                                                  |                 |                        | _                  | Ogólny          | Ubezpieczony                 | Płatnik             | ePłatnik            |
| MENU 🕐 🔳                                         | POTWIERDZENIA - | UBEZPIECZENIA <b>?</b> |                    |                 |                              |                     |                     |
|                                                  | Dobuiordzonia   |                        |                    | wybrany ubez    | pieczony:                    |                     | Zmien               |
| Panel Ubezpieczonego<br>Składki, OFE, stan konta | Status          | Data wydania           | Data wysłania e-ma | ail             | Adres e-mail                 | Dost<br>Port        | ępność w<br>alu PUE |
| Moje dane                                        |                 |                        | Brak elementów     | do wyświetlenia |                              |                     |                     |
| Potwierdzenia - ubezpieczenia                    |                 |                        |                    |                 |                              |                     |                     |
| Ubezpieczenia i płatnicy                         |                 |                        |                    |                 |                              |                     |                     |
| Informacje o podstawach i składkach              |                 |                        |                    |                 |                              |                     |                     |
| Subkonto                                         |                 |                        |                    |                 |                              |                     |                     |
| Stan konta ubezpieczonego                        |                 |                        |                    |                 |                              |                     |                     |
| OFE                                              |                 |                        |                    |                 |                              |                     |                     |
| Dane o ubezpieczeniu zdrowotnym                  |                 |                        |                    |                 |                              |                     |                     |
| Praca w szczególnych warunkach                   |                 |                        |                    |                 |                              |                     |                     |
| Informacje o stanie konta                        |                 |                        |                    |                 |                              |                     |                     |
| Zaświadczenia lekarskie                          |                 |                        |                    |                 |                              |                     |                     |
| Kalkulator emerytalny                            |                 |                        |                    |                 |                              |                     |                     |
| Podstawa wymiaru składek MDG                     | 0 th            |                        |                    |                 |                              |                     |                     |
| Raporty informacyjne                             | ity             |                        |                    |                 |                              |                     | Odśwież             |
| Dokumontu i udodomoćci                           | Utwórz nowy     | Usuń Wznów             | Zapisz jako PDF    | Zapisz jako XM  | L Podgląd                    | Wyślij e-ma         | ill                 |